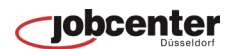

| and the second second second second second second second second second second second second second second second |   |   |       |   | • | Gebärdensprache 🗳 Leichte Sprache 🕀 Deutsch 🔻 |  |
|----------------------------------------------------------------------------------------------------|---|---|-------|---|---|-----------------------------------------------|--|
| Bundesagentur für Arbeit<br>bringt weiter.                                                                       |   | Q | Suche | ٠ | ۲ | 🕒 26 Min. 😨 Profil 🛛 🗏 Menü                   |  |
| Startseite                                                                                                    |   |   |       |   |   | joyce@jobcenter.de                            |  |
|                                                                                                    |   |   |       |   |   | A Zum Profil                                  |  |
| Profil                                                                                                    |   |   |       |   |   | Profil bearbeiten                             |  |
|                                                                                                    |   |   |       |   |   | 5 Profi wechseln                              |  |
|                                                                                                    |   |   |       |   |   | Kontoeinstellungen                            |  |
|                                                                                                    | 5 |   |       |   |   | E+ Abmelden rlauf                             |  |
| L                                                                                                    |   |   |       |   |   |                                               |  |

1. Klicken Sie in der oberen Leiste auf "Profil" und dann auf "Profil bearbeiten"

| 🖳 Persönliche Daten           | Persönliche Daten                                                                    |               |
|-------------------------------|--------------------------------------------------------------------------------------|---------------|
| Kommunikationsoptionen        |                                                                                      |               |
| PIN-Verwaltung                | Persönliche Angaben<br>Name, Geburtsdaten, Geschlecht, Familienstand, Nationalität   | $\rightarrow$ |
| Zwei-Faktor-Authentifizierung | Adressen<br>Wohnadresse, Postadresse, Postfach, Umzug                                | →             |
|                               | Kontakt<br>Telefon, E-Mail, Homepage                                                 | $\rightarrow$ |
|                               | Zahlungsverbindungen<br>IBAN, Kontoinhaber                                           | $\rightarrow$ |
|                               | Zugriff auf Persönliche Daten<br>mit Mitarbeitem teilen                              | ->            |
|                               | Kommunikationsoptionen                                                               |               |
|                               | Online-Kommunikation<br>Bescheide Schreiben Antage und Nachrichten digital empfangen | →             |

2.Klicken Sie dann auf die Schaltfläche "Online Kommunikation".

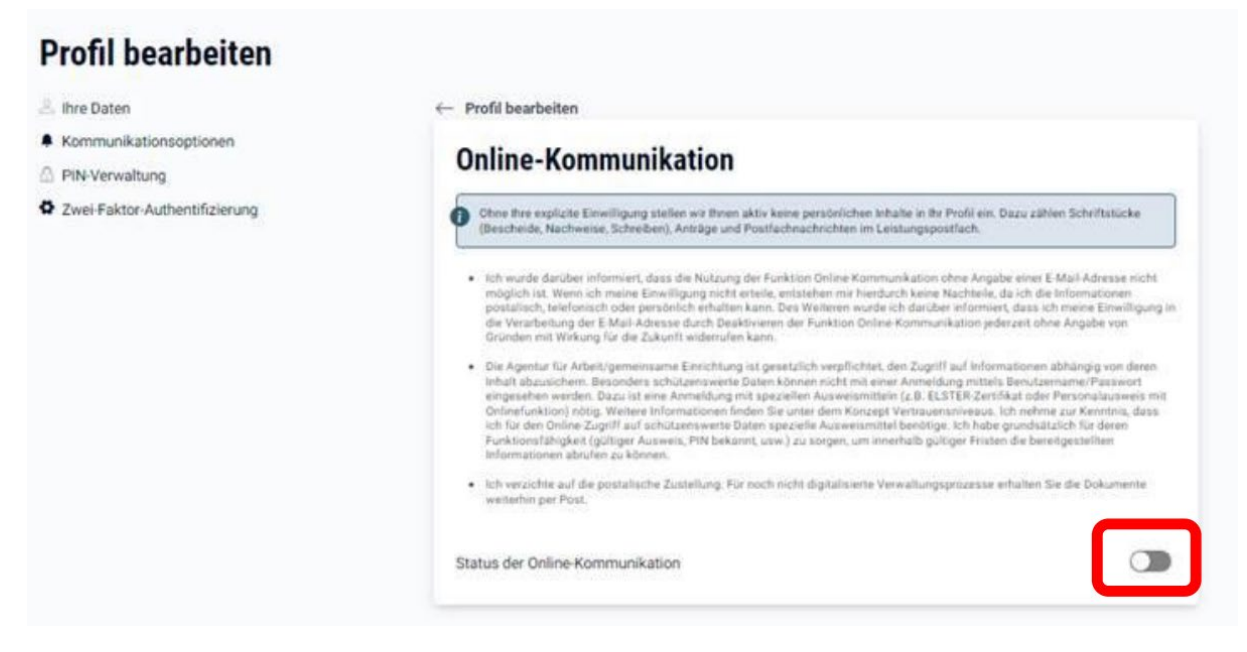

3.Klicken Sie auf den Schalter, wenn Sie die Online-Kommunikation aktivieren möchten.

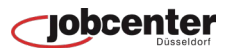

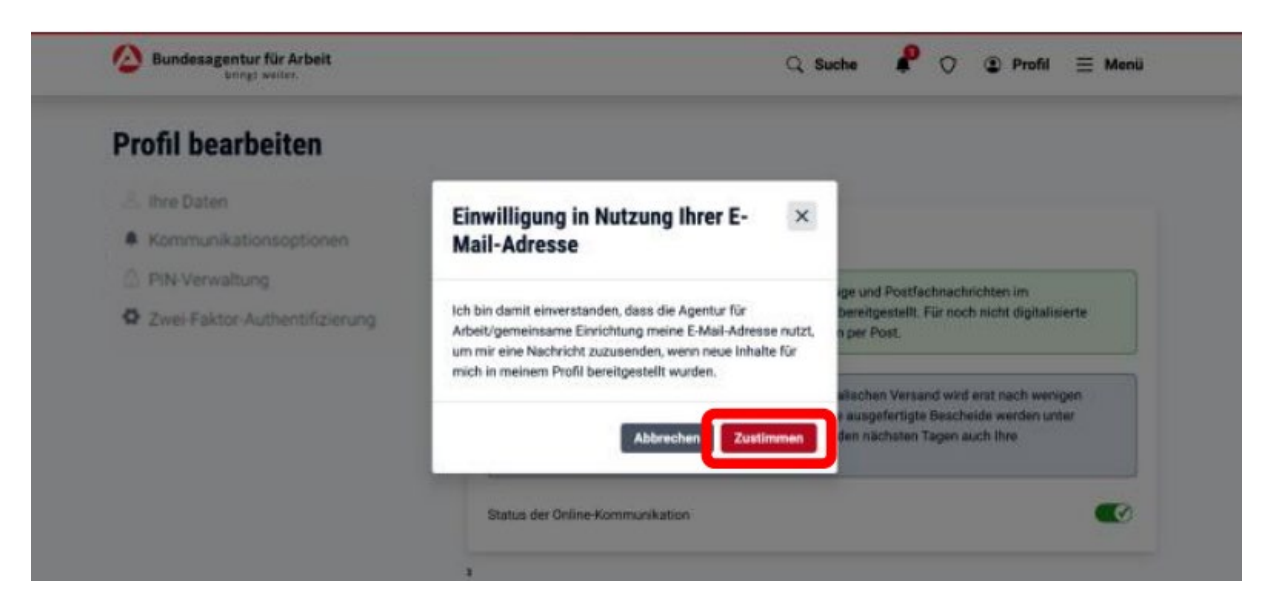

4.Klicken Sie auf "Zustimmen" um die Einwilligung zur Nutzung Ihrer E-Mail-Adresse zur Sendung von E-Mail Nachrichten zu geben.

| bringt weiter.                | C Suche 🖡 🗘 🏵 Profil 🗮 Menü                                                                                                    |
|-------------------------------|----------------------------------------------------------------------------------------------------|
| Profil bearbeiten             | Online-Kommunikation                                                                                                    |
| A Ihre Daten                  | Online-Kommunikation ist aktiviert.                                                                                                    |
| Kommunikationsoptionen        | Online-Kommunikation                                                                                                    |
| PIN-Verwaltung                | Schriftstücke (Bescheide, Nachweise, Schreiben), Anträge und Postfachnachrichten im                                                                                                    |
| Cwei-Faktor-Authentifizierung | Leistungspostfach werden ihnen ausschließlich online bereitgestellt. Für noch nicht digitalisierte<br>Verwaltungsprozesse erhalten Sie Dokumente weiterhin per Post.                                                                                                    |
|                               | Eine Deaktivierung der Online-Kommunikation auf postalischen Versand wird erst nach wenigen<br>Werktagen wirksam. Bereits für die Online-Bekanntgabe ausgefertigte Bescheide werden unter<br>Umständen noch online zugestellt. Prüfen Sie daher in den nächsten Tagen auch ihre<br>Bescheidablage. |
|                               | Studue der Online Kommunikation                                                                                                    |

5.Sie erhalten den Hinweis, dass die Online-Kommunikation aktiviert wurde.

Schriftstücke. Anträge und Postfachnachrichten werden Ihnen nun ausschließlich online bereitgestellt.